## **INSTALAR TEAMS ESCRITORIO WINDOWS**

Vamos a instalar TEAMS en el ordenador, de manera que se pueda acceder a él sin tener que entrar por el escritorio de Educacyl.

Vamos al Portal de Educacyl y accedemos a nuestro escritorio en Acceso privado

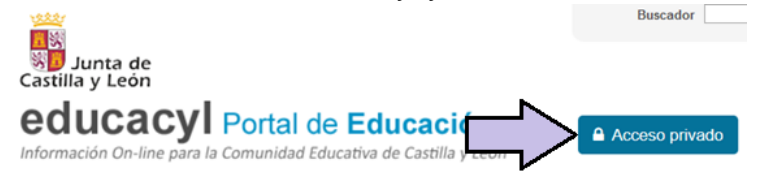

2. Clicamos en MS Teams-Educacyl

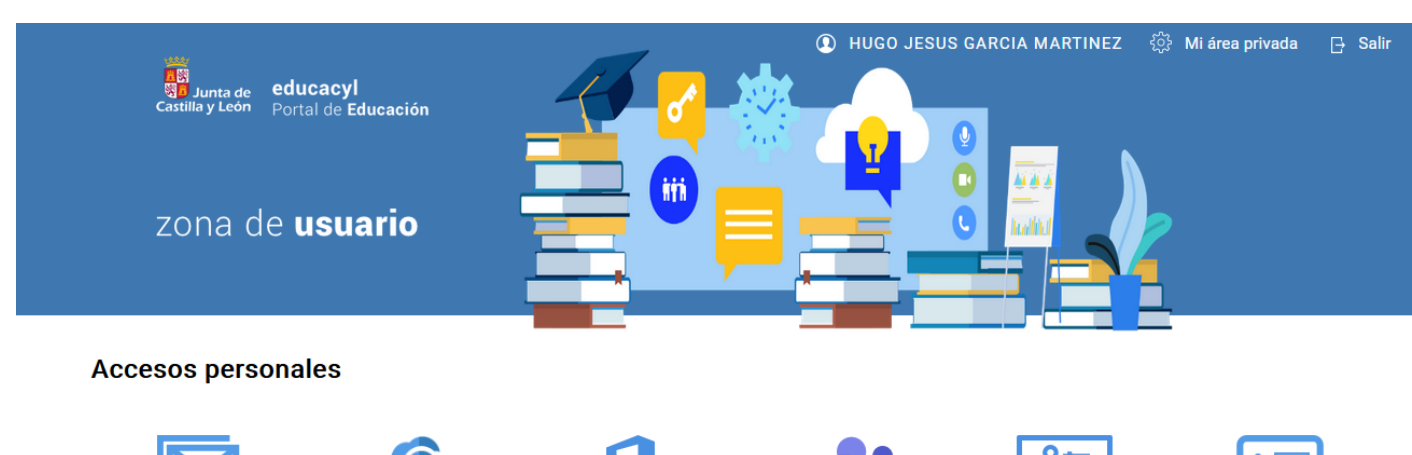

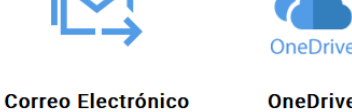

Acceso web

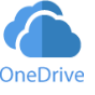

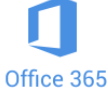

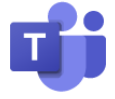

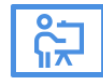

**Aula Virtual** 

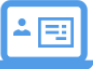

**PWNO** Nómina online

OneDrive 1 TB en la nube

Office 365

MS Teams -Identife**d a cacyl**isuario seguido de @educa.jcyl.es

3. Clicamos en Obtenga la aplicación en Windows

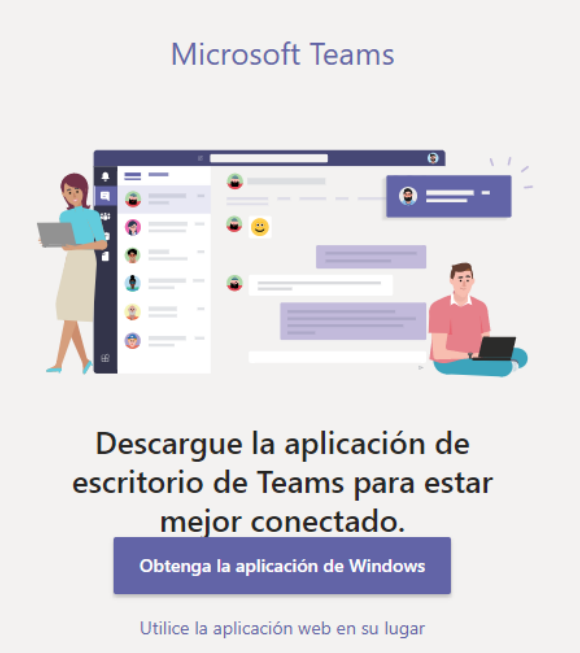

Se descarga un archivo ejecutable y le abrimos para su intalación 4.

Ð Teams\_windows\_x64.exe

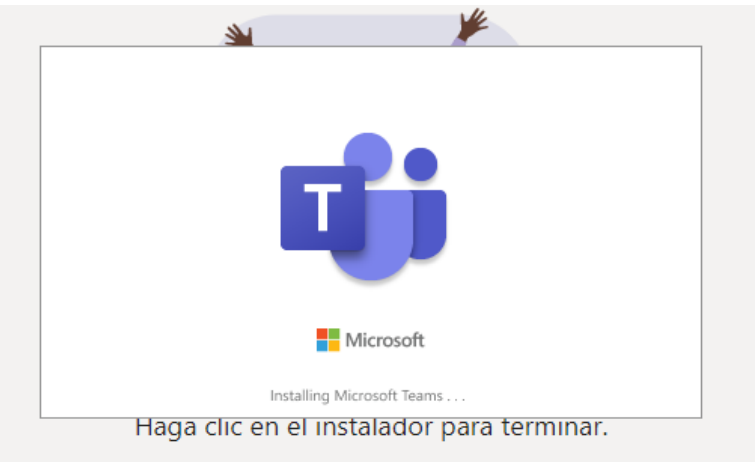

¿Tiene problemas? Reiniciar la descarga o utilice la aplicación web en su lugar.

5. Cuando finalice, ya tenemos instalado TEAMS y podemos entrar con nuestro Login

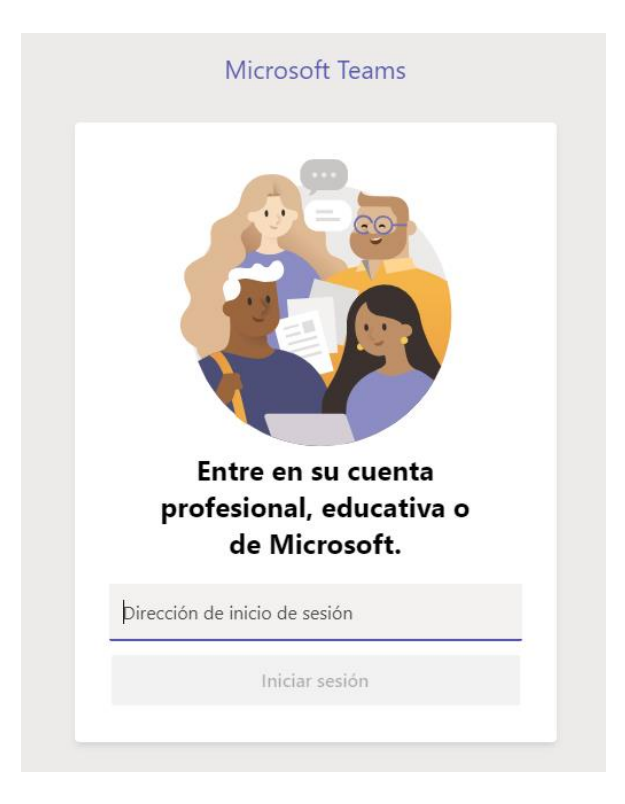